## Forgot User Name :

If Applicant Forgets User Name which is used for login into the DBT Portal then click on Forgot User Name button on the Home DBT page.

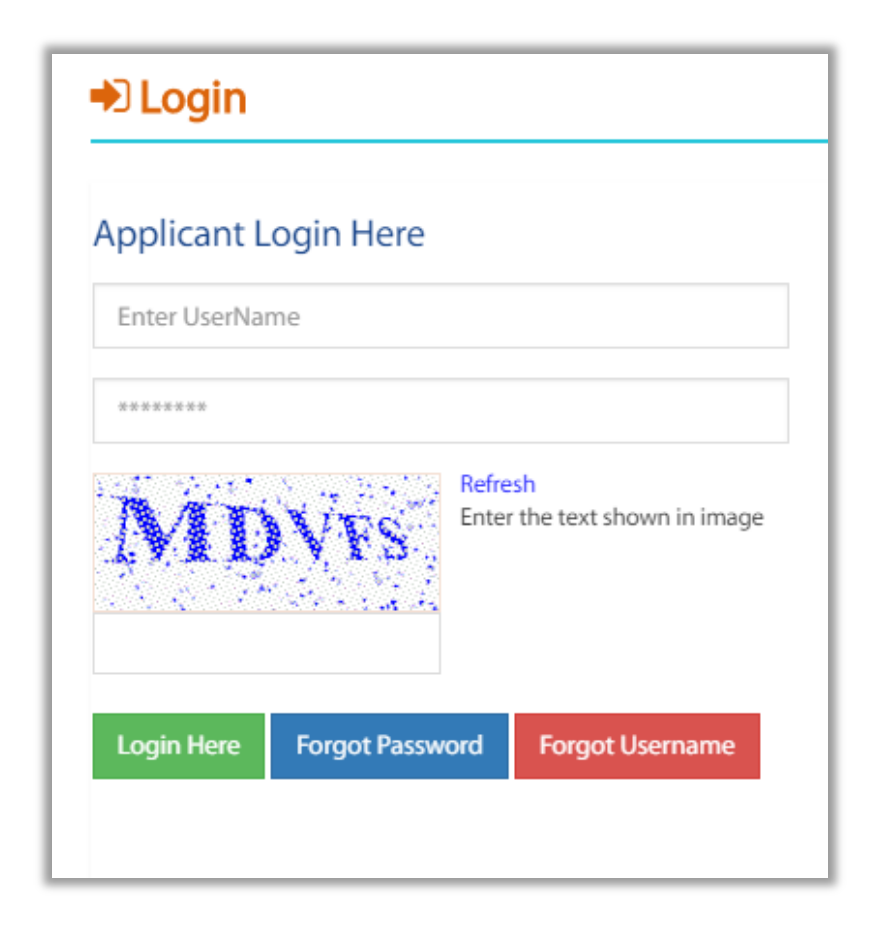

| Forgot Username      |                          |                 |
|----------------------|--------------------------|-----------------|
| Applicant Full Name* | Mobile Number*           | Date of Birth * |
|                      | Get User Name Reset Back | To Login        |

Applicant will have to enter Full Name, Mobile number which is registered on the portal and Date of birth. After entering the details, Click on Get User Name button.

| orgot Usernan                    | ne                                                                                  |  |
|----------------------------------|-------------------------------------------------------------------------------------|--|
| Applicant Full Nam<br>Profile) * | <b>Success</b><br>Your Username Successfully sent to your Registered Mobile Number. |  |
|                                  | ОК                                                                                  |  |

After clicking on Get username button, the above pop up message will be displayed. Click OK.

Applicant will receive SMS on the Mobile number which was used while registration into the Portal which will display the Username. User should enter the username next time while logging in.

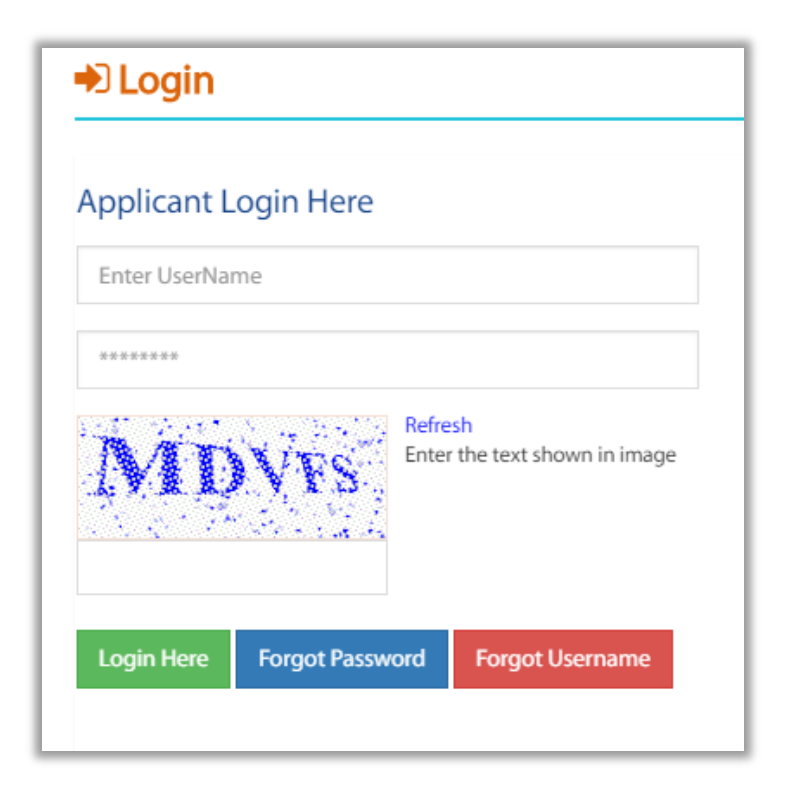